# アップグレード後のSEG AsyncOS 15.0への古い Exchange Server接続のトラブルシューティング

#### 内容

<u>概要</u> 使用するコンポーネント 問題 解決方法 CLIで次のコマンドを実行します。 GUIで次の操作を行います。 関連情報

### 概要

このドキュメントでは、バージョン15.0へのアップグレード後にSecure Email Gateway(SEG)で Exchange 2013(またはそれ以前の)接続の問題を修正する手順について説明します。

## 使用するコンポーネント

Exchange 2013またはそれ以前。

SEGバージョン15.0。

このドキュメントの情報は、特定のラボ環境にあるデバイスに基づいて作成されました。このド キュメントで使用するすべてのデバイスは、クリアな(デフォルト)設定で作業を開始していま す。本稼働中のネットワークでは、各コマンドによって起こる可能性がある影響を十分確認して ください。

#### 問題

SEGをバージョン15.0にアップグレードした後、2013より前のExchangeサーバ間の接続が確立 されません。CLIからtophostsをチェックすると、ドメインがダウン(\*)としてマークされているこ とが確認できます

mx1.cisco.com > tophosts

Sort results by:

- 1. Active Recipients
- 2. Connections Out
- 3. Delivered Recipients
- 4. Hard Bounced Recipients

5. Soft Bounced Events
[1]> 1

Status as of: Sun Sep 03 11:44:11 2023 -03 Hosts marked with '\*' were down as of the last delivery attempt.

|    |                |     | Active | Conn. | Deliv. |    | Soft  | Hard    |
|----|----------------|-----|--------|-------|--------|----|-------|---------|
| #  | Recipient Host |     | Recip. | Out   | Recip. | Во | unced | Bounced |
| 1* | cisco.com      | 118 | 0      |       | 0      | 0  | 507   |         |
| 2* | alt.cisco.com  | 94  | 0      | 226   |        | 0  | 64    |         |
| 3* | prod.cisco.com | 89  | 0      | 0     |        | 0  | 546   |         |

Mail\_logsから、ネットワークエラーの原因によるドメインへの接続障害を確認できます。

Thu Aug 29 08:16:21 2023 Info: Connection Error: DCID 4664840 domain: cisco.com IP: 10.0.0.1 port: 25 d

パケットキャプチャでは、TLSネゴシエーションの直後に、ExchangeサーバがFINパケットとの 接続を閉じることが確認できます。

#### 解決方法

Exchangeサーバのバージョンが2013以前であることを確認します。この暗号文字列を回避策と して使用し、SEGがそれらの古いサーバに接続できるようにします。これにより、exchangeを現 在サポートされているバージョンにアップグレードするまで、メールを配信できます。

ECDH+aRSA: ECDH+ECDSA: DHE+DSS+AES: AES128: AES256: !SRP: !AESGCM+DH+aRSA: !AESGCM+RSA: !aNULL: !eNULL: !DES: !3DE

この情報は、コマンドラインインターフェイス(CLI)またはWebグラフィカルユーザインターフェ イス(GUI)を使用して入力できます。 CLIで次のコマンドを実行します。

mx1.cisco.com> sslconfig

Choose the operation you want to perform: - GUI - Edit GUI HTTPS ssl settings. - INBOUND - Edit Inbound SMTP ssl settings. - OUTBOUND - Edit Outbound SMTP ssl settings. - VERIFY - Verify and show ssl cipher list. - OTHER\_CLIENT\_TLSV10 - Edit TLS v1.0 for other client services. - PEER\_CERT\_FQDN - Validate peer certificate FQDN compliance for Alert Over TLS, Outbound SMTP, updater - PEER\_CERT\_X509 - Validate peer certificate X509 compliance for Alert Over TLS, Outbound SMTP, updater []> outbound Enter the outbound SMTP ssl method you want to use. 1 \_ TLS v1 1

1. TLS v1.1 2. TLS v1.2 3. TLS v1.0 [2]> Enter the outbound SMTP ssl cipher you want to use. [!aNULL:!eNULL]> ECDH+aRSA:ECDH+ECDSA:DHE+DSS+AES:AES128:AES256:!SRP:!AESGCM+DH+aRSA:!AESGCM+RSA:!aNULL

Hit enter until you are back to the default command line.

mx1.cisco.com> commit

#### GUIで次の操作を行います。

ステップ1: System Administrationタブでを選択します。 ステップ2:SSL Configurationでを選択します。 ステップ3: Edit Settingsボタンを選択します。 ステップ4:この記事で提供されている文字列を使用するように、発信SMTP SSL暗号を変更し ます。

ステップ5:変更を送信し、保存します。

## 関連情報

AsyncOS 15.0ユーザガイド:システム管理

ESA の SSL/TLS で使用される方式と暗号の変更

Cisco Bug ID CSCwh48138 - Exchange 2013を使用したESA 15.0のTLS経由の電子メール配信の 失敗

翻訳について

シスコは世界中のユーザにそれぞれの言語でサポート コンテンツを提供するために、機械と人に よる翻訳を組み合わせて、本ドキュメントを翻訳しています。ただし、最高度の機械翻訳であっ ても、専門家による翻訳のような正確性は確保されません。シスコは、これら翻訳の正確性につ いて法的責任を負いません。原典である英語版(リンクからアクセス可能)もあわせて参照する ことを推奨します。